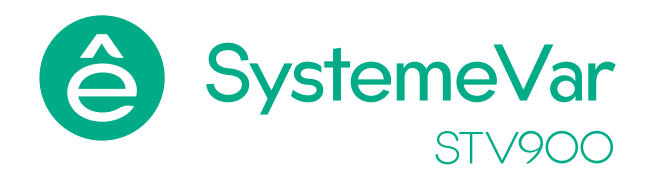

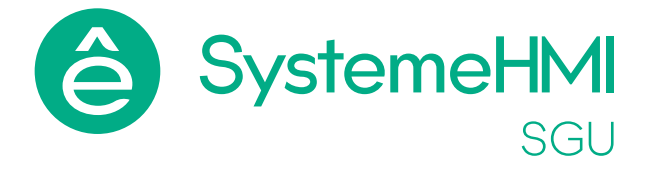

# Адаптация панели оператора SystemeHMI SGU для работы с преобразователями частоты SystemeVar STV900

Руководство по применению нміsgu43P

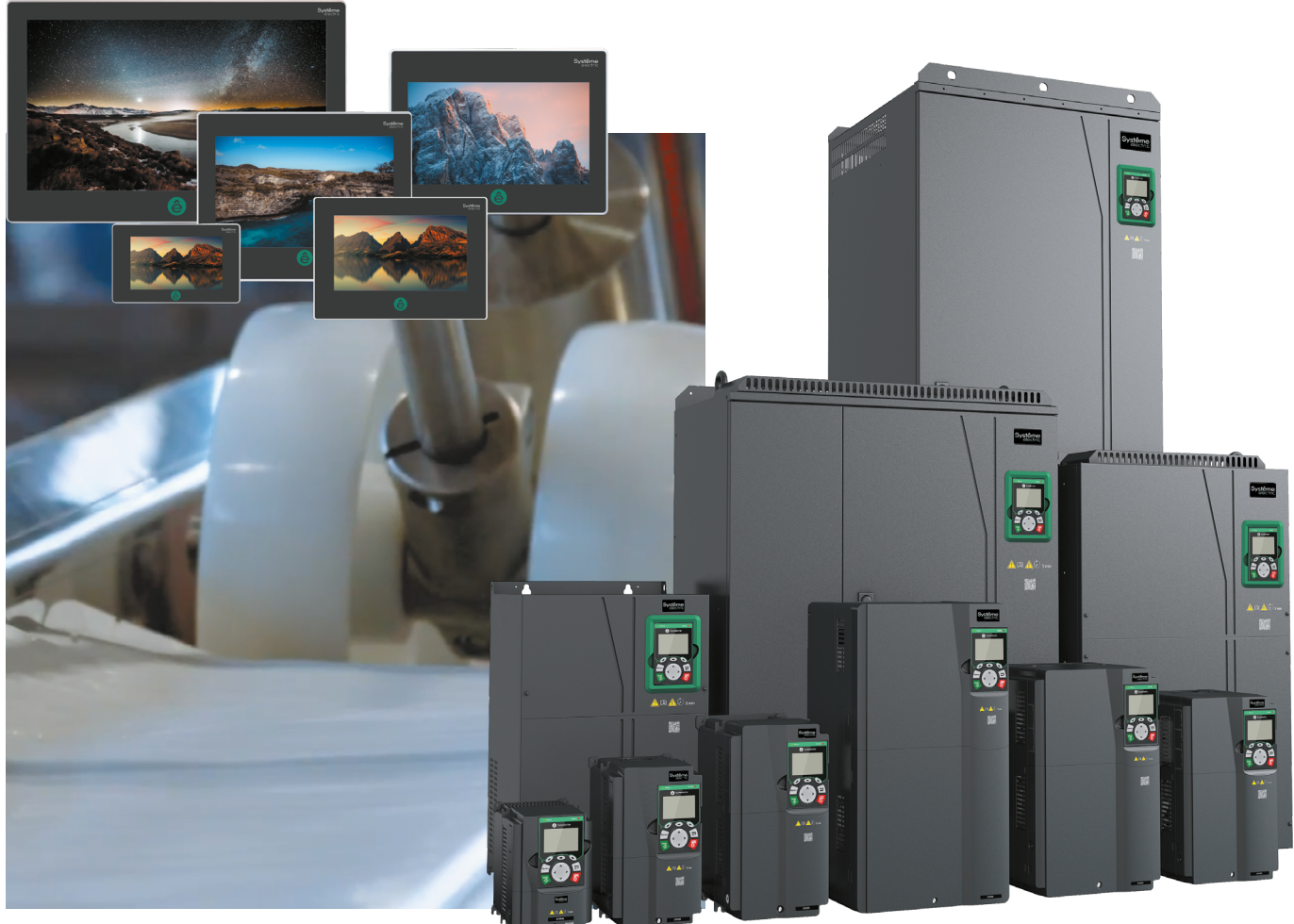

Май, 2025

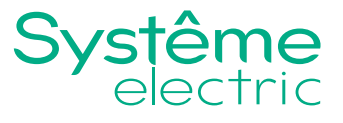

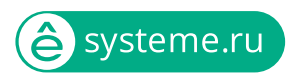

Информация, представленная в настоящем документе, содержит общие описания и / или технические характеристики продукции. Настоящая документация не предназначена для замены и не должна использоваться для определения пригодности или надежности продуктов для конкретных пользовательских применений. Обязанностью любого пользователя или интегратора является проведение надлежащего и полного анализа рисков, оценки и тестирования продукции в отношении конкретного применения или использования. Ни Systeme Electric, ни какие-либо из его филиалов или дочерних компаний не несут ответственности за неправильное использование информации, содержащейся в настоящем документе. Если у Вас возникли какие-либо предложения по улучшению работы продукта или внесению правок, либо Вы обнаружили какие-либо ошибки в настоящей документации, сообщите нам об этом.

Производитель оставляет за собой право без предварительного уведомления пользователя вносить изменения в конструкцию, комплектацию или технологию изготовления продукции с целью улучшения его технических свойств.

Никакая часть настоящего документа не может быть воспроизведена в какой-либо форме и какимилибо средствами, электронными или механическими, включая фотокопирование, без письменного разрешения Systeme Electric.

При установке и использовании продукции необходимо соблюдать все соответствующие государственные, региональные и местные правила техники безопасности. Из соображений безопасности и для обеспечения соответствия задокументированным системным данным, любые ремонтные работы в отношении продукции и ее компонентов должен выполнять только производитель.

При использовании продукции, в соответствии с соблюдением требований по технической безопасности, пользователь обязан соблюдать соответствующие применимые инструкции.

Отказ от использования программного обеспечения Systeme Electric или одобренного программного обеспечения при использовании наших аппаратных продуктов может привести к травмам, причинению вреда или неправильным результатам работы продукции.

Несоблюдение изложенной в настоящем документе информации может привести к травмам или повреждению оборудования.

© [2025] Systeme Electric. Все права защищены.

# Содержание

| Ha | азначение документа               | . 4 |
|----|-----------------------------------|-----|
| 1. | Загрузка программного обеспечения | . 4 |
| 2. | Описание программного обеспечения | . 6 |
|    | 2.1. Общее                        | . 6 |
|    | 2.2. Окно «Главное»               | . 6 |
|    | 2.3. Окно «Конфигурация»          | . 7 |
|    | 2.4. Окно «Мониторинг»            | . 8 |
|    | 2.5. Окно «Системные настройки»   | . 8 |

3

ê

# Назначение документа

Данное руководство содержит информацию по установке скомпилированного файла проекта для панели оператора SystemeHMI SGU с дисплеем с размером 4.3" (референс: <u>HMISGU43P</u>), который позволяет использовать панель совместно с преобразователями частоты серии SystemeVar, типа STV900 (не подходит для: STV900H, STV900L). Подразумевается что панель будет вынесена на дверцу шкафа и позволит осуществлять функции ввода в эксплуатацию, мониторинга и диагностики преобразователя частоты.

# 1. Загрузка программного обеспечения

Для загрузки проекта необходимо:

- 1. Скачать предварительно скомпилированный файл проекта по ссылке
- 2. Скачать дистрибутив SystemeHMI Studio по ссылке
- 3. Установить дистрибутив SystemeHMI Studio
- 4. Открыть установленное ПО SystemeHMI Studio
- 5. Файл → Создать новый проект → название на латинице → OK → OK
- 6. Нажимаем кнопку «Загрузить»

```
k, \ 1. □ ○ ○ ৲ ○ @ 결 @ , │ □ + ፼ + ፵ + ② + Ⅲ + ½ + ∞ + ₩ + ♥ + ♠ + ₪ + 웹 + % + , │ ≫ ≫ ≫ ◙ ≛ ≙ ≫ |b |b |□ ■ ,
레 / B.1:Basic Window(1) × |
```

 Настроить экран загрузки как на скриншоте (кнопка с точками – путь до скаченного скомпилированного файла)

| Download Upload System Passthrough |                                                                                                    |
|------------------------------------|----------------------------------------------------------------------------------------------------|
| Protocol                           | an Delete Option(Project Valid)  Delete RW Data  Delete Recipe Data Delete Sampling and Alam History Data Delete HMI Memory Block Delete User's Info Unbind IoT module and Clear Relevant Data Keep current IP Download Option(Project Valid)  Close after downloading Download in Force Mode Synchronise PC system to HMI(If Poject Pemit) |
|                                    | Download                                                                                                    |
|                                    | Allowed to upload project: No<br>Allowed to uncompile: No<br>Download password: No                                                                                                    |

- Соединить с помощью кабеля USB Туре-С ПК с установленным ПО и панель оператора. Дождать пока панель включится (если на нее ранее не было подано питание). Если питание не подано – не страшно, панель питается от кабеля USB.
- 9. Нажимаем на кнопку Download и ждем окончания загрузки. После загрузки панель уйдет в перезагрузку.

| Jownload Upload System Passthrough                                                                                                    |                                                                                                    |  |  |  |  |
|----------------------------------------------------------------------------------------------------|----------------------------------------------------------------------------------------------------|--|--|--|--|
| Protocol      O USB      Data Source      Project      Project      RW Data      Recipe(auto delete rcp before download)      C:\Users\sea5400\Documents\SystemeHMI Stud | Delete Option(Project Valid)  Delete RW Data Delete Recipe Data Delete Recipe Data Delete Sampling and Alarm History Data Delete HMI Memory Block Delete User's Info Unbind IoT module and Clear Relevant Data Keep current IP Download Option(Project Valid) Close after downloading Download in Force Mode Synchronise PC system to HMI(ff Poject Permit) |  |  |  |  |
|                                                                                                    | Download<br>Allowed to upload project: No                                                                                                    |  |  |  |  |
|                                                                                                    | Allowed to uncompile: No                                                                                                    |  |  |  |  |
|                                                                                                    | Download password: No                                                                                                    |  |  |  |  |

 После загрузки при условии, что собрана физическая связь НМІ – ПЧ, панель оператора должна отобразить текущее состояние ПЧ. Параметры связи ПЧ- НМІ настроены на значения параметров ПЧ STV900 по умолчанию (19200-8-Е-1).

# 2. Описание программного обеспечения

## 2.1. Общее

Вверху каждого окна проекта отображается панель состояния ПЧ, на которой отображены (в порядке слева – направо):

- текущее состояние ПЧ;
- текущая рабочая частота;
- текущий выходной ток;
- текущий источник команд на ПЧ.

Описание графических элементов окна приведено в таблице 2.

Также в левой части каждого окна проекта отображено меню для перехода по вкладкам проекта. Описание кнопок меню (в порядке сверху вниз):

- переход в окно «Главное»;
- переход в окно «Конфигурация»;
- переход в окно «Мониторинг»;
- переход в меню «Системные настройки».

## 2.2. Окно «Главное»

После включения на панели оператора отобразится окно «Главное», приведенное на рисунке 1.

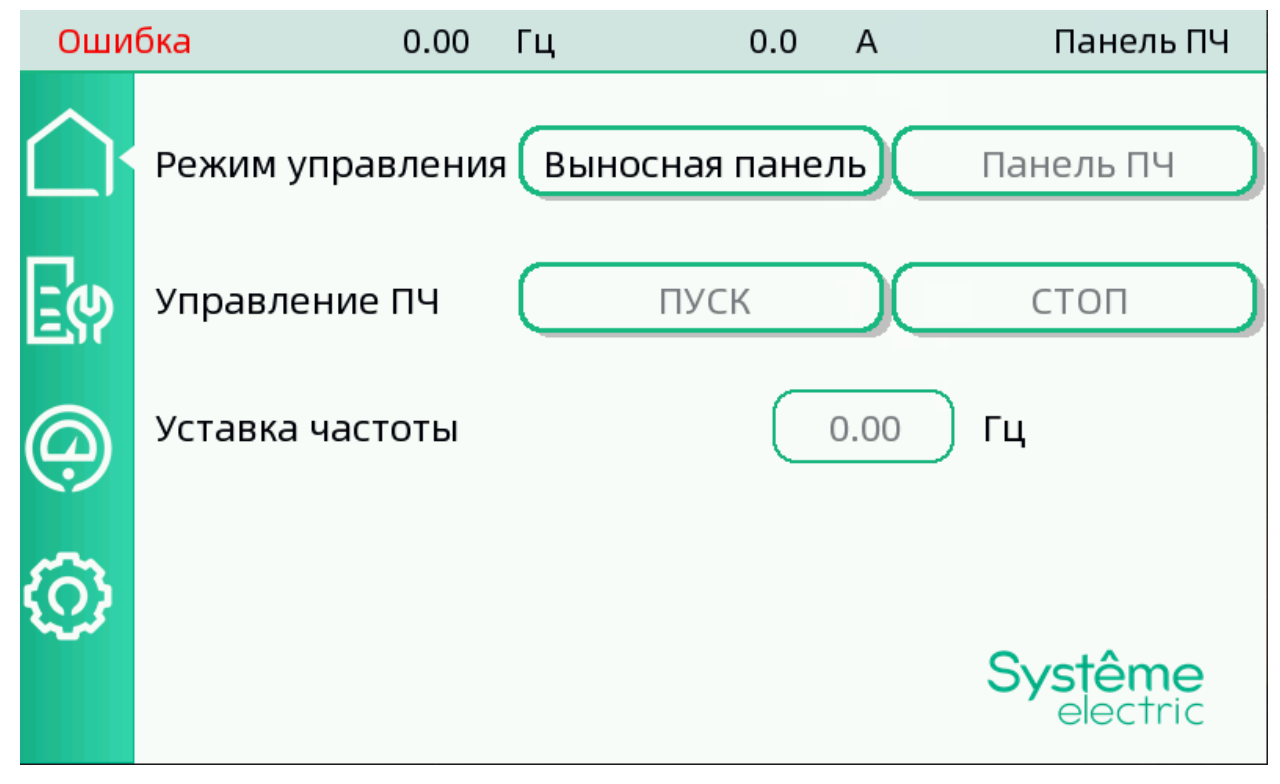

#### Рисунок 1 – Окно «Главное»

Данное окно является основным окном программы. С помощью него возможно управление ПЧ, задание частоты при управлении с выносной панели, также на данном окне отображается текущий тип аварии ПЧ, если она сформирована.

Для перехвата управления ПЧ с выносной панели оператора необходимо нажать на кнопку «Выносная панель». При этом панель изменит источник задания команд и источник задания частоты (канал A) на протокол связи – Modbus RTU. Далее, в зависимости от состояния ПЧ, будут доступны кнопки «Пуск» (при остановленном ПЧ), «Стоп» (при работе ПЧ), «Сброс» (при аварии ПЧ).

Для возврата к режиму управления, настроенному в текущей конфигурации ПЧ, необходимо нажать на кнопку с надписью сконфигурирована режима управления (кнопка правее кнопки «Выносная панель»). Панель автоматически вернет значения режиму управления, которые использовались в конфигурации.

# 2.3. Окно «Конфигурация»

Окно «Конфигурация» служит для настройки параметров ПЧ. Из этого окна возможен переход как к целой группе определенных параметров (с помощью соответствующей кнопки), так и к определенному параметру (с помощью кнопки поиска).

ПЧ STV900 содержит 33 функциональные группы параметров. С помощью кнопок 🔨 изозможно переходить по экранам конфигурации для обращения к определенной группе параметров.

С помощью кнопок «Автонастройка» и «Сброс параметров» открываются окна с соответствующими возможностями. Для проведения автонастройки после нажатия кнопки «Выполнить» необходимо запустить ПЧ и дождаться его останова (конец проведения автонастройки).

Вид окна «Конфигурация» приведен на рисунке 2.

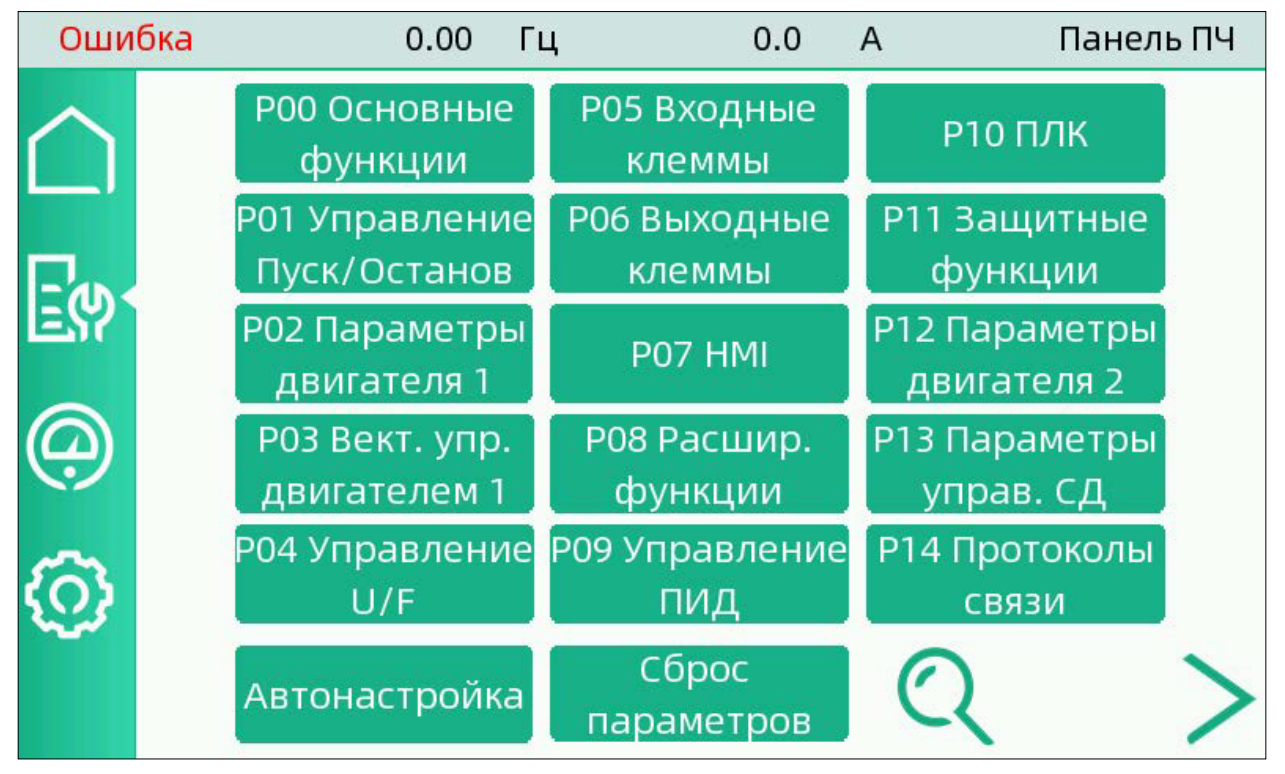

Рисунок 2 – Окно «Конфигурация»

После выбора группы параметров или определенного параметра через поиск, произойдет переход в окно, содержащее нужную группу (параметр). Внешний вид данного окна изображен на рисунке 3.

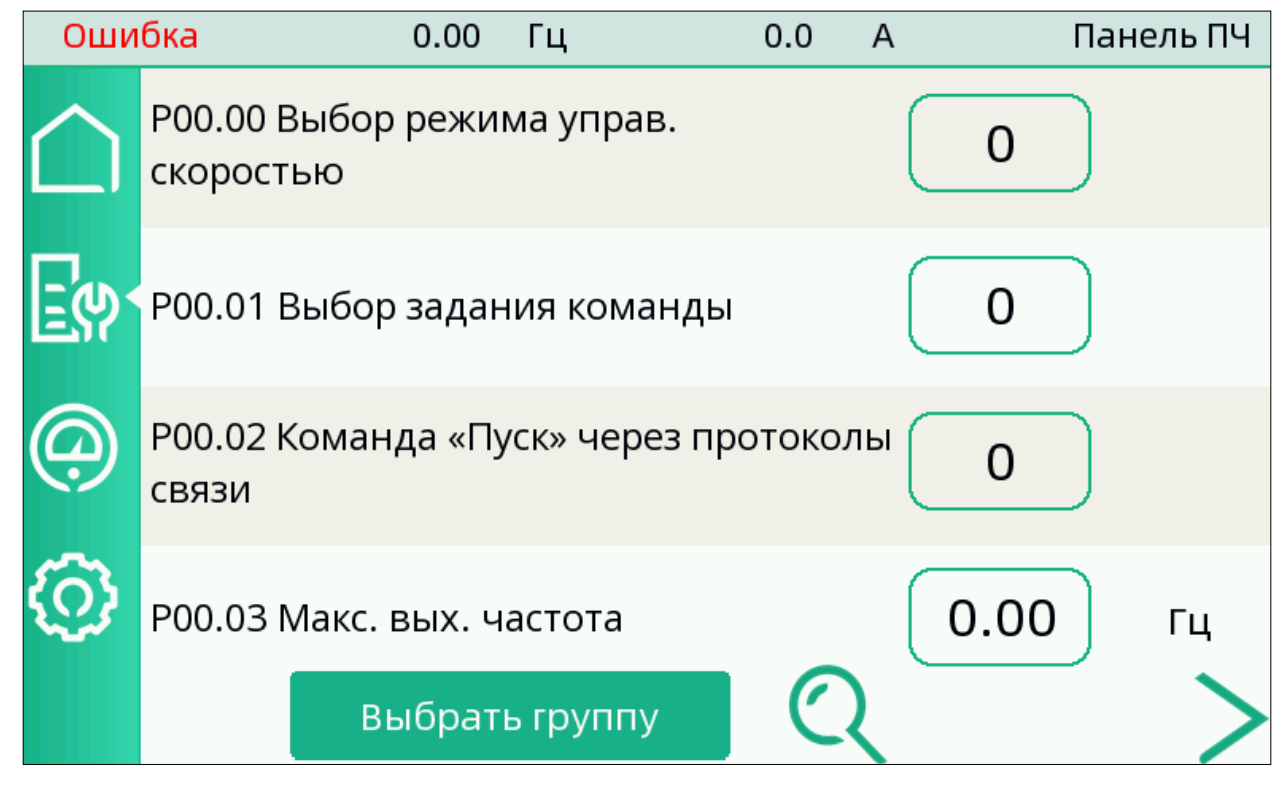

Рисунок 3 – Окно «Параметры ПЧ»

По нажатию на кнопку «Выбрать группу» произойдет переход в окне «Конфигурация», при нажатии

на кнопку произойдет переход в меню поиска (необходимо ввести параметр в формате 4-х знаков без точки. При наличии искомого параметра проект отобразит текущий параметр, если же такого параметра не существует – отобразится соответствующая надпись).

При нажатии на окно ввода значение отобразится клавиатура для ввода (справа) и описание параметра и его значений (слева). После ввода параметра и нажатии на клавишу «Enter» произойдет ввод параметра в ПЧ и закроется окно клавиатуры и описания.

Для отображения описания параметра без необходимости его изменения необходимо нажать на надпись самого параметра.

## 2.4. Окно «Мониторинг»

Окно «Мониторинг» отражает текущие параметры ПЧ (группа параметров 17).

### 2.5. Окно «Системные настройки»

В окне «Системные настройки» возможно:

- Изменить адрес (Slave ID) ПЧ при необходимости;
- Изменить время появления заставки (при значении 0 заставка отключается);
- Изменить параметры подключения по RS-485.

При необходимости изменения параметров подключения по RS-485, после внесения изменений

в параметры, необходимо нажать кнопку 🚫 и перезагрузить панель.

Вид окна «Системные настройки» приведен на рисунке 4.

| Оши        | бка       | 0.00    | Гц     |   | 0.0   | А      |         | Панель Г | 14 |
|------------|-----------|---------|--------|---|-------|--------|---------|----------|----|
| $\bigcirc$ | Aдрес mod | bus ПЧ  | 1      |   | Заста | вка че | рез     | 0 м      | ин |
|            | Настройка | COM1    |        |   |       |        |         |          |    |
| Ξψ         | Тип пор   | та      |        |   |       | RS     | 5485(2г | 1)       | Ŧ  |
|            | Скорост   | Ъ       |        |   |       |        | 19200   |          | •  |
| (a)        | Бит дан   | ных     |        |   |       |        | 8 бит   |          | •  |
|            | Стоп-бі   | 1T      |        |   |       |        | 1 бит   |          | •  |
| <u>(</u> ) | Четност   | ГЬ      |        |   |       |        | нет     |          | •  |
|            | Для приме | нения н | ажмите | 6 | Эи    | перез  | агрузи  | те НМІ   |    |

Рисунок 4 - Окно «Системные настройки»

9

ê

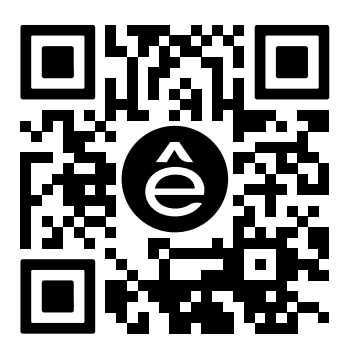

Подробнее о компании www.systeme.ru

#### Контактные данные

#### АО «Систэм Электрик»

Адрес: Россия, 127018, г. Москва, ул. Двинцев, д. 12, корп.1, здание «А» Тел.: +7 (495) 777 99 90 E-mail: support@systeme.ru

#### ООО «Систэм Электрик БЛР»

Адрес: Беларусь, 220007, г. Минск, ул. Московская, д. 22-9 Тел.: +375 (17) 236 96 23 E-mail: support@systeme.ru